## CMS応用 ルーム管理

ルーム管理では、「パブリック」および「コミュニティ」内に新しいルーム(およびサブルーム)の設置の、既存のルーム(サブルーム)の名称の変更・削除、ルームに参加させる会員の修正をすることができます。(サブルームは、「コミュニティ」の場合に設定することができます)

|                         | ルーム<br>管理者 | 編集長 | 編集者 | 一般 | ゲスト |
|-------------------------|------------|-----|-----|----|-----|
| ページ内の記事の投稿・承認の有無などの権限設定 | 0          |     |     |    |     |
| ページレイアウト編集              | 0          | 0   |     |    |     |
| ページ追加                   | 0          | 0   |     |    |     |
| プラグイン追加                 | 0          |     |     |    |     |
| 記事公開                    | 0          | Δ   |     |    |     |
| 公開された記事削除               | 0          | Δ   | Δ   |    |     |
| 公開前の他者の記事削除             | 0          | 0   | Δ   |    |     |
| 他者の記事修正                 | 0          | 0   | 0   |    |     |
| 公開前の記事削除                | 0          | 0   | 0   | Δ  |     |
| 自分の記事修正                 | 0          | 0   | 0   | Δ  |     |
| 記事投稿                    | 0          | 0   | 0   | 0  |     |
| 記事閲覧                    | 0          | 0   | 0   | 0  | 0   |

## 1. ルーム追加・編集・削除

画面上部にある【管理】から、ルーム管理を選択する。

| NetCommons3    |               | 管理ページ設定    | セッティングモードロ | FF 🛛 🗾 システム管理者 | ログアウト |
|----------------|---------------|------------|------------|----------------|-------|
| ○ サイト全体で共通のエリア | ○ パブリック共通のエリア | ● ルーム共通のエリ | ענ         | ○ 当ページのみのエリア   |       |
|                | オプラグィ         | ′ン追加(ヘッダー) |            |                |       |
| お知らせ           |               |            |            | <b>† +</b> 3   | ×     |
|                | 「管理ト          | ップ         |            |                |       |
|                | 会員管           | 理          |            |                |       |
|                | ルーム           | 管理         |            |                |       |
|                | 権限管           | 理          |            |                |       |
|                | 会員項           | 目設定        |            |                |       |
|                | 祝日設           | 定          |            |                |       |
|                | サイト           | 管理         |            |                |       |
|                | システ           | 人管理        |            |                |       |

【コミュニティ】タブより操作します。

ルーム管理

ルーム管理

| ルームの追加、編集、削除、参加者の選択ができます。    |       |             |              |
|------------------------------|-------|-------------|--------------|
| パブリック コミュニティ                 |       |             |              |
| コミュニティスペースの設定を行います。          |       |             | 医端带          |
| コミュニティスペースに新たにルームを設置します。     |       |             | <b>+</b> ₩=& |
| コミュニティスペースに設置した各ルームの設定を行います。 |       |             |              |
| 4-14                         | 4.c.# | <b>炎加</b> 港 |              |

| W - A0             |     |     | 11-706-68 | 25-101-68              |              |                |
|--------------------|-----|-----|-----------|------------------------|--------------|----------------|
| PTA设良ルーム <b>10</b> | 医福莱 | 進蒲中 | ▶ システム管理者 | シ P <mark>校</mark> 編 6 | 医参加者         | <b>◆</b> サブルーム |
| 広報委員会 🕞            | 「日本 | 公閒中 | Ӯ システム管理者 | ジ広₩編 P                 | <b>◎</b> 参加者 |                |
| 回書委員会 (17)         | 國編集 | 公開中 | Ӯ システム管理者 | シ図編[P]紫…               | 区参加者         |                |
| テストルーム 📵           | 医氟集 | 公開中 | Ӯ システム管理者 | 2                      | 区参加者         | ➡ サブルーム        |

[ルーム]をクリックすると、各スペース内にルームを作成することができます。そこで「ルーム内の役割」の デフォルト値、コンテンツの承認機能などの設定を行います。

[サブルーム]をクリックすると、当該ルーム内にサブルームを作成することができます。ルームと同様、 「ルーム内の役割」のデフォルト値、コンテンツの承認機能などの設定を行います。

[編集]をクリックすると、ルーム(あるいはスペース)の基本設定ができます。ルーム(あるいはスペース)の 名称や状態の変更、「ルーム内の役割」のデフォルト値、コンテンツの承認機能の設定も可能です。 編集画面の一番下にある[削除処理]から、ルームの削除ができます。ただし、スペースは削除できません。

| パブリック コミュニティ                                                                   |
|--------------------------------------------------------------------------------|
| コミュニティ / PTA役員ルーム                                                              |
| <b>基本設定</b> 参加者の選択 ブラグインの選択                                                    |
| ルーム名を入力してください。                                                                 |
| ルーム名【日本語】*                                                                     |
| PTA役員ルーム                                                                       |
| □ 「サイト全体 / コミュニティ」ルームの会員をアフォルトで参加させる                                           |
| 「ルーム内の役割」のデフォルト値 😡                                                             |
| -般                                                                             |
| コンテンツの達要機能                                                                     |
| <ul> <li>コンテンツに承認が必要</li> <li>エー</li> </ul>                                    |
| ● 小女 不要にした場合でも、各プロックで承認機能を有することができます。                                          |
| コンテンツを承認できる権限                                                                  |
| ☑ ルーム管理者 ● ☑ 編集長 ● □ 編集者 ●                                                     |
| Javascript専のHTMLタグを許可する権限<br>② ルーム管理者 • ② 編集長 • ○ 編集者 •                        |
| ▲許可をするとクロスサイトスクリプティングが実行できるスクリプトを書くことができます。不特定多数が使用する権限には決して<br>チェックはしないでください。 |
| <b>状腺</b> 公開中 •                                                                |
| 🗙 キャンセル 決定                                                                     |
| 削除処理                                                                           |

-2-

作成済みのルームで、参加者の追加や役割変更を行いたい場合は【ルーム管理】に入り[参加者]をクリック すると、参加者の編集画面で参加者の編集を行うことができます。

| ルーム管理          | 里        |       |         |                                                                                                    |               |         |        |
|----------------|----------|-------|---------|----------------------------------------------------------------------------------------------------|---------------|---------|--------|
| ルームの追加、編       | 集、削除、参加  | 者の選択な | ができます。  |                                                                                                    |               |         |        |
| パブリック          | コミュニティ   |       |         |                                                                                                    |               |         |        |
| コミュニティスペ       | ースの設定を行い | います。  |         |                                                                                                    |               |         | GER    |
| コミュニティスペ       | ースに新たにル・ | ームを設置 | します。    |                                                                                                    |               |         | + 1-4  |
| コミュニティスペ       | ースに設置した  | 各ルームの | 設定を行います | ÷                                                                                                    |               |         |        |
| ルーム名           |          |       |         | 作成者                                                                                                    | 参加者           |         |        |
| РТА役員ルーム       |          | -     | 公開中     | 👪 綠小学校                                                                                                    | # C # # #     | G \$10# | キサプルーム |
| 広報委員会 🔞        | C        | 11.W. | 公開中     | 10 禄小学校                                                                                                    | <b>課広W篇</b> 2 | 8000 D  |        |
| 図書委員会 1        |          | -     | 公開中     | 12 绿小学校                                                                                                    | 👪 🖂 👪 P 🛤     | C 9208  |        |
| 72 > 2 - 2 - 2 | G        | NL.M. | 公開中     | 100 日本 100 日本 10 | 88 P          | C. 9208 | キサブルーム |

すでに参加済みのハンドル名が表示され、一番右列の「ルームの役割」の欄が現在の役割です。役割を変更 したい場合は、こちらの項目をプルダウンで変更します。 新たに参加者を追加したい場合は[対象者の検索]をクリックし、対象者を検索して追加します。

| ~64                         |                    |                  |          |   |
|-----------------------------|--------------------|------------------|----------|---|
| (プリック コミュニティ                |                    |                  |          |   |
| ミュニティ / PTA役員               | リルーム               |                  |          |   |
| 基本設定 参加者の現実                 | プラグインの選択           |                  |          |   |
| このルームでの会員の役割を設              | 定してください。会員の役割を変更   | して、[決定]を押してください。 | e        |   |
| fたに参加者を追加する際は、              | [対象者の検索]から対象者を検索し" | て追加してください。       |          |   |
|                             |                    | 入対象者の検索          |          |   |
| ルーム内の役割を変更する                | ·                  |                  |          |   |
| ロ ハンドル                      | 氏名                 | 権限               | ルーム内の役割€ |   |
| □ 課禄小学校                     | システム管理者            | システム管理者          | ルーム管理者   | Ŀ |
| □ 胶 校長先生                    |                    | サイト管理者           | 編集長      | - |
| □ 圖 編集長                     | 編集長                | サイト管理者           | 編集長      | Ŀ |
| <ul> <li>P PTA会長</li> </ul> |                    | -10              | 編集長      | · |
| ○ W WEB报当                   |                    | システム管理者          | -8       | · |
| 〇 闘 青野先生                    |                    | -10              | -10      | • |
| 6 6学年図書委員                   |                    | -10              | -10      | - |
| 〇 図 図書委員長                   |                    | 一般               | -10      | • |
| □ 広報委員長                     |                    | -10              | -10      | · |
| <ul> <li>1学年図書委員</li> </ul> |                    | 一般               | -82      | - |
| 5 5学年広報                     |                    | 一般               | -10      | · |
|                             |                    | —般               | -82      | Ŀ |
| □ 2441748                   |                    |                  |          |   |

— 3 —

検索ボックスに参加させたいアカウントの情報を入れ、検索をかけます。今回は「ログインID」に「aono」といれて検索しています。検索の際に、何も入れずに検索をかければ、全アカウントが表示されます。

| アバター           | <ul> <li>条件に含まない</li> <li>本り</li> </ul> | ○ なし           | ログインID | aono    |              |
|----------------|-----------------------------------------|----------------|--------|---------|--------------|
| メール            | 0.000                                   |                | ハンドル   |         |              |
| 隽帯メール          |                                         |                | 氏名     |         |              |
| ¢.81           | <ul> <li>条件に合まわい</li> </ul>             | 0 10191 - 2213 | パスワード変 |         | 日以上前         |
| 2.173          | ○男○女                                    | O BECAN        | 更日時    | ٥       | 日以内          |
| 18             | 条件に含まない                                 | •              | 最終ログイン | ٢       | 日以上ログインしていない |
| タイムゾーン         | 条件に含まない                                 | •              | 110    | ۲       | 日以内にログインしている |
| 教問             | - 先持!: 今年わ! \                           |                | 作成日時   |         | 日以上前         |
|                | XITE 2 2 4 4 1                          |                |        | ٥       | 日以内          |
| 犬服             | 条件に含まない                                 | •              | 作成者    |         |              |
|                |                                         |                | 更新日時   |         | 日以上前         |
|                |                                         |                |        | ٢       | 日以内          |
|                |                                         |                | 更新者    |         |              |
| プロフィール         |                                         |                |        |         |              |
| <b>検索キーワード</b> |                                         |                |        |         |              |
| <b>参加ルーム</b>   | 条件に含まない                                 | •              | グループ   | 条件に含まない | ۱            |

検索して表示されたアカウントに「ルーム内の役割」を設定して[決定]をクリックすることで、ルームに参加者を 追加完了します。

| ν            | ム管理                        |                   |                       |                           |                                   |
|--------------|----------------------------|-------------------|-----------------------|---------------------------|-----------------------------------|
| パブリ          | 70 DE2=74                  |                   |                       |                           |                                   |
| 122          | ニティ / PTA役員                | 夏ルーム              |                       |                           |                                   |
| 基本設定         | 影響が着の選択                    | プラグイン             | の選択                   |                           |                                   |
| このル-<br>新たに参 | -ムでの会員の役割を認<br>9加者を追加する際は、 | 8定してくださ<br>[対象者の検 | 5い。会員の役割<br>索]から対象者をも | を変更して、[決定]!<br>奏案して追加してく) | を押してください。<br>ださい。                 |
| 0712         | VID : aono                 |                   |                       |                           |                                   |
|              |                            |                   | Q. MR                 | R者の検索 検索                  | M条件のクリア                           |
| ルーム          | 内の役割を変更する                  | ·                 |                       |                           |                                   |
| 0            | ハンドル                       |                   | 氏名                    | 橡积                        | ルーム内の役割 🛛                         |
| 0            | 🕎 青野先生                     |                   |                       | -10                       | -#2                               |
|              |                            |                   |                       | ¥ キャンセル                   | ルーム内の役割<br>ルーム管理者<br>シ、編集長<br>編集者 |
|              |                            |                   | Powered by Ne         | tCommons                  | ゲスト<br>                           |

「ルーム内への役割」を一括で設定したい場合は、一番左列のチェックボックスにチェックをし、その上にある 「ルーム内の役割を変更する」のプルダウンから、設定したい役割を選択することで変更できます。

| ルーム内の役割を                                                    | r変更する <b>~</b>                  | Q 対象者の検索                        |           |
|-------------------------------------------------------------|---------------------------------|---------------------------------|-----------|
| □ ハンドル                                                      |                                 | 氏名                              |           |
| <ul> <li>システ</li> </ul>                                     | 山管理者                            | システム管理者                         |           |
|                                                             | 理者                              |                                 |           |
| ルーム管理                                                       |                                 |                                 |           |
| パプリック コミュニティ                                                |                                 |                                 |           |
| コミュニティ / PTA役員ルー<br>基本設定 参加者の選択 フラ                          | <b>-ム</b><br>グインの選択             |                                 |           |
| このルームでの会員の役割を設定して<br>新たに参加者を追加する際は、[対象者                     | ください。会員の役割を変動<br>fの検索]から対象者を検索し | 更して、[決定]を押してください。<br>て追加してください。 |           |
|                                                             |                                 | Q、対象者の検索                        |           |
| ルーム内の役割を変更する<br>・<br>ルーム内の役割を変更する<br>ルーム内の役割<br>ルーム管理者に変更する | 氏名                              | 権限                              | ルーム内の役割 😡 |
| 編集長に変更する<br>編集者に変更する                                        | システム管理者                         | システム管理者                         | ルーム管理者・   |
| ゲストに変更する                                                    |                                 | サイト管理者                          | 編集長 🔹     |
| <ul> <li>不参加に変更する</li> <li>回 編集員     </li> </ul>            | 編集長                             | サイト管理者                          | 編集長       |
| PTA会長                                                       |                                 | 一般                              | 編集長       |
|                                                             |                                 |                                 |           |

## 3. ルームで利用できるプラグインの選択

コミュニティの該当ルームを選択し、ルームで利用を許可するプラグインを選択できます。

ルーム管理

| パブリック コミュニテ  | 1             |               |        |               |
|--------------|---------------|---------------|--------|---------------|
|              | ž >           | 2 参加者の選択      | >      | ③ プラグインの選択    |
| コミュニティノルーム   | 作成            |               |        |               |
| このルームでの利用を許可 | するブラグインを選択して、 | (決定)を押してください。 |        |               |
| 1            | antroit dá    | Ø 48 = 45     | 🛛 Tođ  | 1 to bit to b |
| ■ アクセスのウクター  | ☑ 約105 ℃      | ✓ Hourter     | iframe |               |
| ✓ x==-       | ☑ フォトアルバム     | ◎ アンケート       | ☑ 小テスト | ☑ 登録フォーム      |
| 📝 検索ボックス     | 🔽 ТоDo        | ☑ 新基          | ☑ 動画   | RSSU-ダー       |
|              |               |               |        |               |
|              |               | ★キャンセル く前へ    | 決定     |               |

— 5 —

作成したルームが学校メニュー内に表示されていれば、作業は完了です。

| L]L    | _() |  |
|--------|-----|--|
| トップページ |     |  |
| 学校の概要  |     |  |
| 学校行事   |     |  |
| 学校だより  |     |  |
| 学校の様子  |     |  |
| リンク集   |     |  |
|        |     |  |

登録された会員の権限設定およびルーム管理が不適切であれば、承認機能の設定の有無に係わらず日 誌に自由に記事を投稿することや、誤った操作で記事やモジュールを削除される等の問題が懸念され ます。十分に注意を払って作業を行ってください。